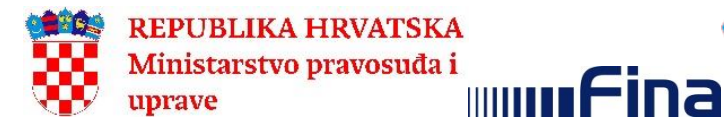

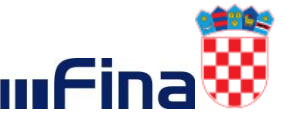

REPUBLIKA HRVATSKA Ministarstvo gospodarstva i održivog razvoja

# KORISNIČKA UPUTA

# za aplikaciju START – Pokretanje poslovanja za obrt

Zagreb, kolovoz 2020.

# Sadržaj:

| 1. | ι    | JVOD    |                                                        | 3  |
|----|------|---------|--------------------------------------------------------|----|
|    | 1.1. | Cilj    | i svrha                                                | 3  |
|    | 1.2. | Pod     | lručje primjene                                        | 3  |
| 2. | F    | POJMO   | VI I SKRAĆENICE                                        | 3  |
| 3. | F    | PREDU   | /JETI KORIŠTENJA                                       | 3  |
| 4. | F    | PREGLE  | ED APLIKACIJE                                          | 4  |
| 5. | (    | OPIS EK | (RANA                                                  | 4  |
|    | 5.1. | Prija   | ava u aplikaciju                                       | 4  |
|    | ł    | 5.1.1.  | Uspješna prijava u aplikaciju                          | 5  |
|    | ł    | 5.1.2.  | Neuspješna prijava u aplikaciju                        | 6  |
|    | 5.2. | Pok     | retanje poslovanja obrta                               | 7  |
|    | ł    | 5.2.1.  | Upis u obrtni registar                                 | 8  |
|    | ł    | 5.2.2.  | Upis u registar poreznih obveznika                     | 19 |
|    | ł    | 5.2.3.  | Registracija u sustav PDV-a i/ili dodjela PDV ID broja | 22 |
|    | ł    | 5.2.4.  | Otvaranje transakcijskog računa u banci                | 23 |
|    | ł    | 5.2.5.  | Registracija korisnika u sustave HZMO                  | 25 |
|    | ł    | 5.2.6.  | Zaključaj prijavu                                      | 25 |
|    | ł    | 5.2.7.  | Suglasnosti                                            | 26 |
|    | ł    | 5.2.8.  | Pregled podataka                                       | 29 |
|    | ł    | 5.2.9.  | Plaćanje                                               | 30 |
|    | ł    | 5.2.10. | Povlačenje prijave iz OR                               | 32 |
|    | 5    | 5.2.11. | Prijava vraćena na doradu                              | 33 |
|    | 5.3. | Moj     | e Prijave                                              | 33 |
|    | ł    | 5.3.1.  | Pregled / Unos podataka                                | 35 |
|    | ł    | 5.3.2.  | Brisanje prijave                                       | 36 |

# 1. UVOD

#### 1.1. Cilj i svrha

Sustav START predstavlja platformu za komunikaciju i elektroničku razmjenu podataka između postojećih institucija (Ministarstvo pravosuđa i uprave, Ministarstvo gospodarstva i održivog razvoja, DZS, Porezna uprava, HZMO, banke), sustava i registara (sudski registar, Obrtni registar, OIB sustav) te omogućava integraciju trenutno zasebnih procesa sa svrhom objedinjavanja, odnosno uspostave jedinstvenog procesa.

Ciljevi uspostave sustava START:

- pokretanje poslovanja iz vlastitog doma
- manji broj procedura/koraka 1 postupak
- manji broj dana za pokretanje poslovanja
- manji troškovi (nema troška javnih bilježnika)
- "jedan ulaz" za komunikaciju sa svim dionicima
- prikupljanje i unos podataka "samo jednom"
- manje dokumenata više informacija
- dostupnost 24/7
- korisnik je informiran u svakom trenutku

#### 1.2. Područje primjene

Institucije i organizacije dionici projekta START:

- Ministarstvo gospodarstva i održivog razvoja
- Ministarstvo pravosuđa i uprave, Trgovački sudovi
- Ministarstvo financija, Porezna uprava
- Središnji državni ured za razvoj digitalnog društva
- Državni zavod za statistiku
- HZMO
- Hrvatska udruga banaka, Banke
- FINA

## 2. POJMOVI I SKRAĆENICE

NIAS – Nacionalni identifikacijski i autentifikacijski sustav

OR – Obrtni registar

OKP – Osobni korisnički pretinac

## 3. PREDUVJETI KORIŠTENJA

Preduvjeti za korištenje aplikacije START pokretanje poslovanja su:

- osobno računalo s pristupom internetu i zaslonom minimalne razlučivosti 1360 x 768
- vjerodajnicu visoke razine sigurnosti odnosno certifikat s kvalificiranim elektroničkim potpisom kao što je:
  - Elektronička osobna iskaznica (eOI)
    - Postupak aktivacije eOI može se provesti na stranici o <u>elektroničkoj</u> osobnoj iskaznici gdje je dostupan i softverski paket za potpisno rješenje.
    - Kontrolu statusa certifikata na eOI možete izvršiti na stranici o elektroničkoj osobnoj iskaznici ili na portalu Moja eOI.
  - FinaCertRDC certifikat na QSCD kripto uređaju
    - Postupak preuzimanja Fininih certifikata i programska podrška dostupni su <u>https://www.fina.hr/programska-podrska-i-preuzimanje-certifikata</u>

- instaliran softverski paket za potpisno rješenje koje koristite
- čitač kartice ako koristite certifikate na kartici
- važeću kreditnu ili debitnu karticu (Visa, MasterCard, Maestro)
- aktivan Osobni korisnički pretinac (e-Građani) za sve sudionike procesa
- jedan od podržanih preglednika: Google Chrome 59+, Mozilla Firefox 54+, Mozilla Firefox ESR 52+
- jedan od podržanih operativnih sustava: 32-bitne i 64-bitne verzije operativnih sustava Microsoft Windows (verzija 7 i više verzije) i Ubuntu (16.04.2 i više verzije)

## 4. PREGLED APLIKACIJE

U prilogu su navedene funkcionalnosti korisničke aplikacije START:

- 1. Prijava korisnika u aplikaciju
- 2. Pokretanje poslovanja d.o.o.
- 3. Pokretanje poslovanja j.d.o.o.
- 4. Pokretanje poslovanja obrta
- 5. Provjera/tražilica imena/naziva
- 6. Moje prijave
- 7. Odjava korisnika iz aplikacije

#### 5. OPIS EKRANA

Ovo poglavlje opisuje ekrane i s njima povezane naredbe, tekstualne okvire, padajuće izbornike, elemente podataka, itd. te sam rad s aplikacijom.

#### 5.1. Prijava u aplikaciju

Aplikaciji START pokretanje poslovanja moguće je pristupiti unosom adrese <u>usluge START</u> u web preglednik.

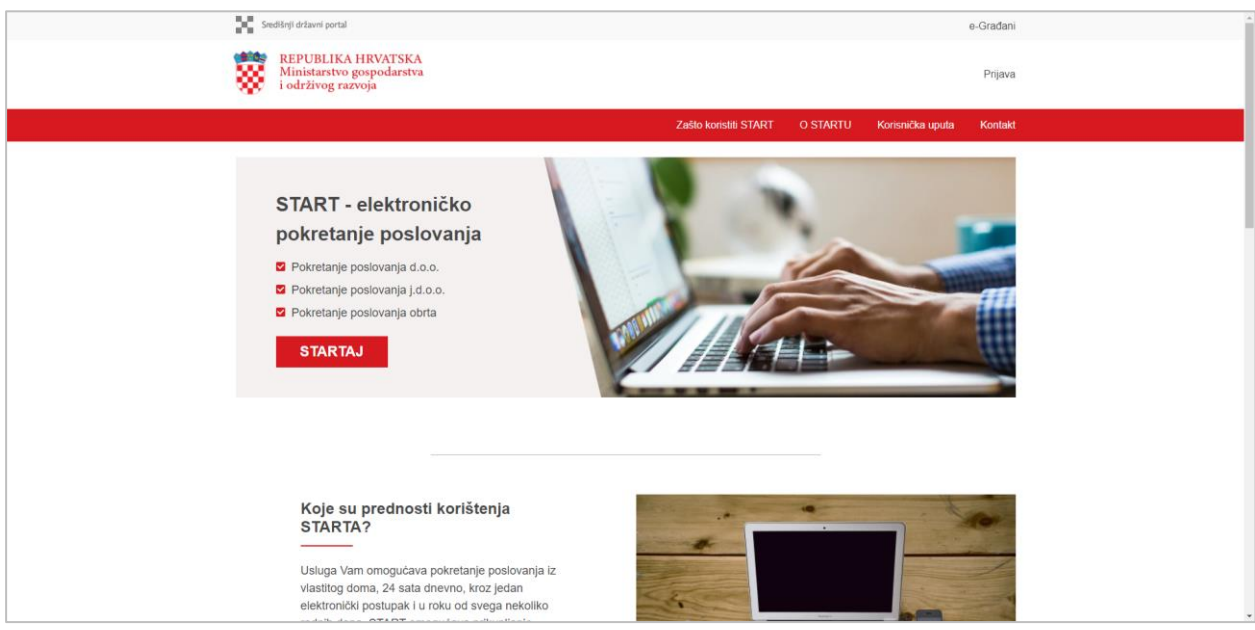

Slika 1 Početni ekran aplikacije START

Klikom na gumb *STARTAJ* korisnika se preusmjerava na Internet stranicu NIAS-a. Nastavak prijave se odvija na NIAS-u. Upute za korištenje NIAS-a se nalaze na Internet stranici <u>NIAS-a</u>.

# 5.1.1. Uspješna prijava u aplikaciju

Nakon unosa ispravnih podatka za prijavu u aplikaciju, za početak rada potrebno je prihvatiti opće uvjete korištenja aplikacije (Slika 2). Opći uvjeti prihvaćaju se klikom na gumb *Prihvati* na kraju teksta (Slika 3).

Opći uvjeti 25.10.

#### Opći uvjeti korištenja sustava START

Opći uvjeti korištenja sustava START (dalje u tekstu: Opći uvjeti) propisuju uvjete i pravila za Korisnika i odnose se na korištenje sustava START.

#### Uvodne odredbe

**Korisnik sustava START** može biti svaka punoljetna i poslovno sposobna osoba, koja radnje poduzima kao fizička osoba, odnosno fizička osoba u svojstvu poslovnog subjekta. Sustav START omogućuje cjelovit proces elektroničkog pokretanja poslovanja u Republici Hrvatskoj te u tu svrhu prikuplja autentične podatke i automatizirano ih razmjenjuje između sustava koji podržavaju pojedine aktivnosti procesa, registara i službenih evidencija. Sve ostale podatke koji se ne nalaze u službenim registrima i evidencijama, a potrebni su za realizaciju pokretanja poslovanja korisnici unose osobno te odgovaraju za istinitost istih.

*Korisnik je upoznat i prihvaćanjem Općih uvjeta suglasan* da sustav START iz evidencije o osobnom identifikacijskom broju ( u daljnjem tekstu: OIB) i zbirki podataka Ministarstva unutarnjih poslova za potrebe prosljeđivanja podataka izabranim institucijama dohvaća i prosljeđuje skup osobnih podataka kao što su: OIB, ime, prezime, oznaka zemlje, prebivalište, boravište, oznaka identifikacijskog dokumenta, državljanstvo.

*Prihvaćanjem Općih uvjeta korisnik je suglasan* da se njegovi podaci obrađuju u Sudskom registru ili Obrtnom registru, Državnom zavodu za statistiku, opcionalno Hrvatskom zavodu za mirovinsko osiguranje (u daljnjem tekstu: HZMO), Hrvatskom zavodu za zdravstveno

Slika 2 Opći uvjeti korištenja

| Korisnik potvrđuje da prihvaća Opće uvjete korištenja sustava START, te daje privolu da se  |  |  |  |  |  |
|---------------------------------------------------------------------------------------------|--|--|--|--|--|
| njegovi osobni podaci koriste sukladno Općoj uredbi o zaštiti podataka (EU) 2016/679        |  |  |  |  |  |
| Europskog Parlamenta i Vijeća od 27. travnja 2016. te ostalim propisima iz područja zaštite |  |  |  |  |  |
| osobnih podataka isključivo u svrhu elektroničkog pokretanja poslovanja kroz sustav         |  |  |  |  |  |
| START.                                                                                      |  |  |  |  |  |
|                                                                                             |  |  |  |  |  |

| Datum objave ovih Općih uvjeta: 01.11.2019. |          |  |  |  |  |  |
|---------------------------------------------|----------|--|--|--|--|--|
| Prihvati                                    | Odustani |  |  |  |  |  |

Slika 3 Prihvaćanje općih uvjeta

Prihvaćanjem općih uvjeta otvara se ekran prikazan na donjoj slici (Slika 4).

| Središnji državni portal |                                                                                            | e-Građani |
|--------------------------|--------------------------------------------------------------------------------------------|-----------|
|                          | START                                                                                      |           |
|                          | Početna 🕒 Dobrodošli, Odjava                                                               |           |
|                          | • Uputa (+)                                                                                |           |
|                          | Image: Pokretanje poslovanja d.o.o.     Pokretanje poslovanja   Pokretanje poslovanja obrt |           |
|                          | Provjera imena<br>društva Moje prijave                                                     |           |
|                          |                                                                                            |           |
|                          |                                                                                            |           |
|                          |                                                                                            |           |
|                          | • · · · · · · · · · · · · · · · · · · ·                                                    |           |

Slika 4 Uspješna prijava

# 5.1.2. Neuspješna prijava u aplikaciju

U slučaju da su podaci za prijavu korisnika neispravni, NIAS korisnika preusmjerava na početni ekran usluge START (Slika 5).

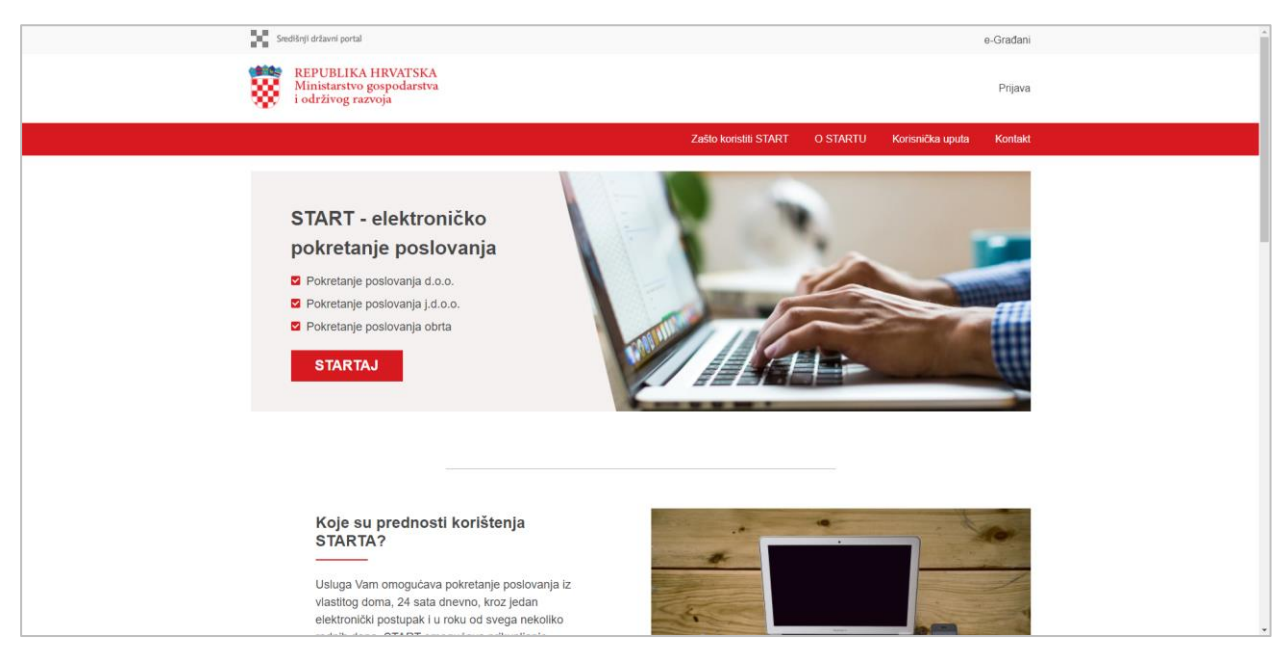

Slika 5 Početni ekran aplikacije

# 5.2. Pokretanje poslovanja obrta

Na početnom ekranu aplikacije START odabire se akcija *Pokretanje poslovanja obrta*, nakon čega se otvara forma za unos podataka (Slika 6).

| Središnji državni portal |                            |                        |        |
|--------------------------|----------------------------|------------------------|--------|
|                          |                            |                        | START  |
|                          | Početna                    | 😌 Dobrodošli,          | Odjava |
| Na vrh 🛧                 | Upis u Obrtni i            | egistar                |        |
| Upis u Obrtni registar   |                            |                        |        |
| Plaćanje                 | Predlagatelj               |                        |        |
|                          | Uputa (+)                  |                        |        |
|                          | OIR                        |                        |        |
|                          | Ime                        |                        |        |
|                          | Prezime                    |                        |        |
|                          | Jeste li oslobođeni plaćar | ja upravnih pristojbi? |        |
|                          |                            |                        |        |
|                          | Prebivalište/boravište     |                        |        |
|                          | Prebivalište               |                        |        |
|                          | Država                     | Hrvatska 🗸             |        |
|                          | Naselje                    | KARLOVAC, KARLOVAČKA   | ~      |
|                          | Ulica                      | DR.BLAŽA LORKOVIĆA     | ~      |
| Zaključaj                |                            |                        |        |

Slika 6 Unosna forma – pokretanje poslovanja obrt

Inicijalno se unosna forma sastoji od seta podataka za Upis u obrtni registar, Upis u registar poreznih obveznika i Plaćanje, a forma se proširuje odabirom opcionalnih zahtjeva:

- Registracija u sustav PDV-a i/ili dodjela PDV ID broja
- Otvaranje transakcijskog računa u banci
- Registracija korisnika u sustav HZMO

Odabir slanja u ostale institucije vrši se na temelju podataka popunjenih na bloku Upis u obrtni registar i bit će opisan u sljedećem poglavlju.

U svakom trenutku se može odustati od podnošenja prijave odabirom opcije *Početna* gore lijevo iznad navigacije po blokovima i tada će se korisnik preusmjeriti na početnu stranicu aplikacije.

Gore desno u crvenoj traci nalazi se opcija Odjava.

Prijava se u svakom trenutku može spremiti odabirom opcije *Spremi* koja je uvijek vidljiva dolje desno. Time se može odgoditi dovršenje podnošenja prijave, a da se sačuvaju do tad uneseni podaci.

Lijevo se nalazi navigacija po blokovima koji se trenutno ažuriraju ovisno o statusu prijave i odabranim opcijama.

Ispod navigacije nalazi se opcija zaključavanja prijave koju je moguće obaviti kada su uneseni svi obavezni podaci traženi u unosnoj formi.

Polja označena crvenom zvjezdicom su obavezna polja, dakle prijava se ne može podnijeti ako ona nisu ispunjena.

Upitnik (<sup>12)</sup>) označava uputu za određeno polje. Primicanjem pokazivača miša na upitnik, prikaže se uputa

Otvaranje/zatvaranje vrši se odabirom +/- desno od naziva bloka.

#### 5.2.1. Upis u obrtni registar

Na bloku *Predlagatelj* automatski se popunjavaju podaci OIB, ime, prezime i prebivalište te aktivno boravište predlagatelja ako ga ima.

Nakon inicijalnog popunjavanja podataka, korisnik koji je oslobođen plaćanja upravnih pristojbi temeljem Zakona o upravnim pristojbama ima mogućnost odabira opcije oslobođenja od plaćanja upravnih pristojbi. Klikom na padajući izbornik nude se osnove oslobođenja od plaćanja upravnih pristojbi.

|   | Jeste li oslobođeni plaćanja upravnih pristojbi? 🗸                                                                                                    |  |  |  |  |  |  |
|---|----------------------------------------------------------------------------------------------------|--|--|--|--|--|--|
|   | Osnova oslobođenja od plaćanja upravnih pristojbi                                                                                                    |  |  |  |  |  |  |
|   | Odaberite 💓 * 🕜                                                                                                    |  |  |  |  |  |  |
|   | Civilni invalidi Domovinskog rata i brvatski ratni vojni invalidi iz Domovinskog rata                                                                              |  |  |  |  |  |  |
| P | Građani čiji dohodak, uključujući i dohodak supružnika, u protekloj i tekućoj godini ne prelazi iznos                                                              |  |  |  |  |  |  |
| - | neoporezivog dohotka i koji nemaju druge značajnije imovine (nekretnine, štednju, motorna vozila i<br>plovila), čija ukupna vrijednost ne prelazi 30.000,00 kuna   |  |  |  |  |  |  |
|   | Prognanici i izbjeglice                                                                                                    |  |  |  |  |  |  |
|   | Stradali pirotehničari i s njima izjednačene osobe<br>Stransi koji imaju statu statu svenosni kljudime i melekatnici koji su nemuštani ili su šatu senosnicirano s |  |  |  |  |  |  |
|   | stranci koji imaju status zrtve trgovanja ljuuma i maloljetnici koji su napusteni ili su zrtve organiziranog                                                       |  |  |  |  |  |  |
|   | međunarodne zaštite, azilanti, stranci nod sunsidijarnom zaštitom, članovi obitelji azilanta i stranca nod                                                         |  |  |  |  |  |  |
|   | supsidijarnom zaštitom koji zakonito borave u Republici Hrvatskoj te stranci pod privremenom zaštitom i                                                            |  |  |  |  |  |  |
|   | članovi obitelji stranaca pod privremenom zaštitom                                                                                                    |  |  |  |  |  |  |
|   | Supružnici, djeca i roditelji poginulih, umrlih i nestalih civila iz Domovinskog rata                                                                              |  |  |  |  |  |  |
|   | Supružnici, djeca i roditelji smrtno stradalih pirotehničara i s njima izjednačenih osoba                                                                          |  |  |  |  |  |  |
|   | Supružnici, djeca i roditelji smrtno stradalih, zatočenih ili nestalih hrvatskih branitelja iz Domovinskog                                                         |  |  |  |  |  |  |
|   | rata                                                                                                    |  |  |  |  |  |  |
|   | Žrtve seksualnog nasilja iz Domovinskog rata                                                                                                    |  |  |  |  |  |  |

Slika 7 Odabir osnove oslobođenja od plaćanja upravnih pristojbi

Uz obavijesti u OKP omogućeno je dodatno obavještavanje korisnika putem e-mail adrese. U tom slučaju u bloku *Način informiranja* potrebno je označiti potvrdni okvir *E-mail adresa*.

| Način informiranja |  |
|--------------------|--|
| O Uputa (+)        |  |
| E-mail adresa      |  |

Slika 8 Potvrdni okvir e-mail adresa

U bloku Kontakt podaci upisuje se e-mail adresa i mobitel na koji se korisnik može kontaktirati.

| Kontakt podaci              |         |       |    |       |         |   |     |  |
|-----------------------------|---------|-------|----|-------|---------|---|-----|--|
| <ul><li>Uputa (+)</li></ul> |         |       |    |       |         |   |     |  |
| E-mail adresa               | test@ma | ul.hr |    |       |         | * |     |  |
| Mobitel                     | +385    | 0 -   | 99 | * 🕜 – | 1234567 |   | * 🕜 |  |
| Mobitel                     | +385    | 0 -   | 99 | * 🕜 – | 1234567 |   | * 🕜 |  |

Slika 9 Kontakt podaci

Nakon unosa podataka o kontaktima u bloku Djelatnosti upisuju se djelatnosti klikom na gumb *Dodaj djelatnost.* Djelatnosti se unose pojedinačno.

| Djelatnosti                   |   |
|-------------------------------|---|
| <ul> <li>Uputa (+)</li> </ul> |   |
|                               |   |
|                               | ] |
| Dodaj djelatnost              |   |

Slika 10 Gumb Dodaj djelatnost

Klikom na gumb Dodaj djelatnost otvaraju se dodatna unosna polja.

| Jelatilosti        |                                                                 |              |
|--------------------|-----------------------------------------------------------------|--------------|
| 9 Uputa (+)        |                                                                 |              |
|                    |                                                                 |              |
| Djelatnost         | Upišite dio naziva ili šifre djelatnosti te odaberite sa popisa | ~ * <b>(</b> |
|                    |                                                                 |              |
| Opis               |                                                                 | 0            |
|                    |                                                                 |              |
| Pretežita          | 0                                                               |              |
| Početak obavljanja |                                                                 |              |
| djelatnosti        |                                                                 |              |
|                    |                                                                 |              |
|                    |                                                                 |              |
| Zatvori djelatnost |                                                                 |              |

U polju Djelatnost odabire se djelatnost iz padajućeg izbornika. U listi padajućeg izbornika nude se djelatnosti prema Nacionalnoj klasifikaciji djelatnosti 2007 (NN58/07, 72/07).

| Djelatnost                        | Upišite dio naziva ili šifre djelatnosti te odaberite sa popisa                                                                                                    | , <sup>*</sup> |
|-----------------------------------|----------------------------------------------------------------------------------------------------|----------------|
| Opis                              | 01.11 – UZGOJ ŽITARICA (OSIM RIŽE), MAHUNARKI I ULJANOG SJEMENJA<br>01.12 – UZGOJ RIŽE<br>01.13 – UZGOJ POVRĆA, DINJA I LUBENICA, KORJENASTOG I GOMOLJASTOG POVRĆA |                |
| Pretežita                         | 01.14 – UZGOJ SLCLINE INSKL<br>01.15 – UZGOJ DUHANA<br>01.19 – UZGOJ OSTALIH JEDNOGODIŠNJIH USJEVA<br>01.21 – UZGOJ GROŽĐA                                         |                |
| Početak obavljanja<br>djelatnosti | 01.22 – UZGOJ TROPSKOG I SUPTROPSKOG VOĆA<br>01.23 – UZGOJ AGRUMA<br>01.25 – UZGOJ BOBIČASTOG, ORAŠASTOG I OSTALOG VOĆA                                            |                |
| 7-1                               | 01.26 – UZGOJ ULJANIH PLODOVA<br>01.27 – UZGOJ USJEVA ZA PRIPREMANJE NAPITAKA<br>01.30 – UZGOJ SADNOG MATERIJALA I UKRASNOG BILJA<br>01.41 – UZGOJ MUZNIH KRAVA    | Ŧ              |

Slika 12 Odabir djelatnosti

Djelatnosti koje se upisuju u obrtni registar mogu biti slobodne, vezane i povlaštene.

Na temelju odabrane djelatnosti, ako se radi o vezanoj ili povlaštenoj djelatnosti prikazuje se informacija o zahtijevanom zanimanju, odnosno minimalnoj stručnoj osposobljenost potrebnoj za pojedino zanimanje te prilozi koje je potrebno učitati. U polju *Opis* dodatno se može pojasniti, opisati djelatnost koja se želi registrirati odnosno upisati samo dio onoga što je opisano unutar jedne šifre djelatnosti. Npr. U padajućem izborniku polja Djelatnost odabrati ćete djelatnost 45.20 Održavanje i popravak motornih vozila, a u polje Opis ćete dopisati npr. – popravak vanjskih i unutarnjih guma te podešavanje i zamjenu guma

| Djelatnost | 45.20 – ODRŽAVANJE I POPRAVAK MOTORNIH VOZILA                                              | ~ | 0 |
|------------|--------------------------------------------------------------------------------------------|---|---|
| Opis       | – <u>popravak vanjskih</u> i <u>unutarnjih guma te podešavanje</u> i <u>zamjenu guma</u> . |   | 0 |
|            |                                                                                            |   |   |

Slika 13 Odabrana djelatnost

*Vrsta djelatnosti* je informacija korisniku koju vrstu djelatnosti je odabrao (vezanu, povlaštenu ili slobodnu).

Potvrdni okvir Pretežita može se označiti samo za jednu djelatnost.

Ako je odabrana vezana djelatnost za koju sustav daje informaciju da zahtijeva stručnu osobu, tada se može odabrati da je predlagatelj ujedno i stručna osoba ili kasnije u procesu dodati novu stručnu osobu. Potvrdni okvir Početak obavljanja djelatnosti potrebno je označiti za svaku pojedinu djelatnost, ako će obrt biti upisan sa početkom obavljanja obrta.

| Početak obavljanja<br>djelatnosti | •                          |                                |   |
|-----------------------------------|----------------------------|--------------------------------|---|
| Potrebni prilozi                  |                            |                                |   |
| Dokaz o pravu kor                 | ištenja prostora/zemljišta |                                |   |
|                                   |                            |                                | Û |
| Zatvori djelatnost                |                            |                                |   |
| Način rada obrta                  |                            |                                |   |
| Obavljanje obrta                  | Upis novog obrta i p       | početak obavljanja obrta 🛛 🗸 * |   |
| Datum promjene                    | <b>60</b>                  | * 🕜                            |   |
| Datum početka                     |                            | * 😧                            |   |

Slika 14 Početak obavljanja djelatnosti

Za dodavanje nove djelatnosti potrebno je postojeću zatvoriti klikom na gumb Zatvori djelatnost te ponovnim klikom na gumb Dodaj djelatnost upisati novu djelatnost. Brisanje upisane djelatnosti omogućeno je klikom na ikonu "Koš za smeće".

| Djelatnost                                                                                                    | 43.31 – FASADNI I ŠTUKATU                                                                 | IRSKI RADOVI                                                                                                    | ~ |
|----------------------------------------------------------------------------------------------------|-------------------------------------------------------------------------------------------|----------------------------------------------------------------------------------------------------|---|
| Opis                                                                                                    | <u>Ovo je opis dielatnosti</u> .                                                          |                                                                                                    |   |
| /rsta djelatnosti                                                                                                   | Vezana djelatnost 💡                                                                       |                                                                                                    |   |
| Pretežita                                                                                                    | ✓ 3                                                                                       |                                                                                                    |   |
| štručna osoba<br>nositelj prijave                                                                                   | 0                                                                                         |                                                                                                    |   |
| <sup>p</sup> očetak obavljanja<br>Ijelatnosti                                                                       | <ul><li>✓ Ø</li></ul>                                                                     |                                                                                                    |   |
|                                                                                                    |                                                                                           |                                                                                                    |   |
| Zahtjevano zani                                                                                                    | manje                                                                                     | Stručna osposobljenost                                                                                                    |   |
| Zahtjevano zanin<br>ZIDAR                                                                                           | manje                                                                                     | Stručna osposobljenost           Minimalno SREDNJA STRUČNA SPREMA U TROGODIŠNJEM           TRAJANJU                                                                                                    |   |
| Zahtjevano zanin<br>ZIDAR<br>FASADER                                                                                | manje                                                                                     | Stručna osposobljenost         Minimalno SREDNJA STRUČNA SPREMA U TROGODIŠNJEM         TRAJANJU         Minimalno SREDNJA STRUČNA SPREMA U TROGODIŠNJEM         TRAJANJU                                                                 |   |
| Zahtjevano zanin<br>ZIDAR<br>FASADER<br>Potrebni prilozi                                                            | manje                                                                                     | Stručna osposobljenost         Minimalno SREDNJA STRUČNA SPREMA U TROGODIŠNJEM         TRAJANJU         Minimalno SREDNJA STRUČNA SPREMA U TROGODIŠNJEM         TRAJANJU                                                                 |   |
| Zahtjevano zani<br>ZIDAR<br>FASADER<br>Potrebni prilozi<br>Potvrda o udovol                                         | <b>manje</b><br>javanju posebnim zdravstvenim i                                           | Stručna osposobljenost         Minimalno SREDNJA STRUČNA SPREMA U TROGODIŠNJEM TRAJANJU         Minimalno SREDNJA STRUČNA SPREMA U TROGODIŠNJEM TRAJANJU                                                                                 |   |
| Zahtjevano zani<br>ZIDAR<br>FASADER<br>Potrebni prilozi<br>Potvrda o udovol<br>Uvjerenje o struč<br>majstorskom zva | <b>manje</b><br>javanju posebnim zdravstvenim i<br>noj osposobljenosti, svjedodžba<br>nju | Stručna osposobljenost         Minimalno SREDNJA STRUČNA SPREMA U TROGODIŠNJEM TRAJANJU         Minimalno SREDNJA STRUČNA SPREMA U TROGODIŠNJEM TRAJANJU         uvjetima         o završenom srednjem strukovnom obrazovanju, diploma o |   |

Slika 15 Prikaz detalja odabrane djelatnosti

Nakon odabira djelatnosti potrebno je odabrati način obavljanja obrta, odnosno je li obrt upisan s početkom rada, bez početka rada ili kao sezonski obrt.

NAPOMENA: Ukoliko u bloku Djelatnosti kod barem jedne od upisanih djelatnosti nije označeno polje Početak obavljanja djelatnosti u polju Obavljanje obrta neće biti moguće odabrati Upis novog obrta i početak obavljanja obrta.

U polju *Datum promjene* odabire se datum iz ponuđenog kalendara koji ne može biti manji od datuma popunjavanja prijave.

*Datum početka obavljanja obrta* odabire se iz ponuđenog kalendara i ne može biti manji od datuma popunjavanja prijave.

Ako je korisnik odabrao Sezonski obrt, nudi mu se opcija za unos termina sezone.

| Način rada obrta |                          |       |
|------------------|--------------------------|-------|
| Obavljanje obrta | Sezonski obrt            | × * 🕜 |
| Datum promjene   | 20.08.2020 * 🕜           |       |
|                  | (Nema unesenih podataka) |       |
|                  | Unos termina sezone 🔹 🭞  |       |

Slika 16 Opcija za unos termina sezone

Klikom na gumb *Unos termina sezone* otvara se skočni prozor u kojem korisnik unosi željeni datum početka i završetka sezone. Moguće je unijeti više termina sezone čije ukupno trajanje ne smije biti veće od 6 mjeseci.

| UGOM PREHRANE, | Unos sezone       |        |        | × |  |
|----------------|-------------------|--------|--------|---|--|
|                | Datum početka se  | zone   | 01.06. | * |  |
|                | Datum završetka s | ezone  | 01.12. | * |  |
|                | Prihvati          | Odusta | ani    |   |  |
| nski obrt      |                   | ~ * C  | )      |   |  |
| 20.08.2020 *   | 0                 |        |        |   |  |

Slika 17 Unos sezone

U ovom bloku odabire se i obavljanje obrta putem poslovođe koji se dodaje na formi u bloku *Poslovođa*.

| Obavljanje obrta | Upis novog obrta i početak obavljanja obrta 🗸 | 4 |
|------------------|-----------------------------------------------|---|
| Datum promjene   | 10.10.2019 * 🕜                                | ) |
| Datum početka    | <pre>01.11.2019 * ?</pre>                     |   |

Slika 18 Način rada obrta

Blok *Slanje prijave* omogućava korisniku odabir opcionalnih zahtjeva (Registracija u sustav PDV-a i/ili dodjela PDV ID broja, Otvaranje transakcijskog računa u banci, Registracija korisnika u HZMO) čijim odabirom se otvaraju novi blokovi za unos podataka na formi.

| Olling 40 Olemia antique consider institutio              |   |
|-----------------------------------------------------------|---|
| Registracija korisnika u sustav HZMO                      | 0 |
| Zahtjev za otvaranje transakcijskog računa u<br>banci     | 0 |
| Registracija u sustav PDV-a i/ili dodjela PDV ID<br>broja | 0 |
| Slanje prijave                                            |   |
|                                                           |   |

Slika 19 Slanje prijave u vanjske institucije

U bloku *Vlasnici/ortaci* prikazuju se podaci o predlagatelju vlasniku obrta. Ukoliko se otvara zajednički obrt klikom na potvrdni okvir *Oznaka Ortaci* omogućava se unos podataka za ortaka. Klikom na gumb *Dodaj ortaka* otvaraju se unosna polja za upis ortaka.

| Vlasnici/orta | ii              |  |  |
|---------------|-----------------|--|--|
| Oznaka Ortaci | ✓ 0             |  |  |
| • 4704054     | ini, sana nandi |  |  |
| Dodaj ortaka  |                 |  |  |

Slika 20 Gumb za dodavanja ortaka

U ponuđena unosna polja upisuje se OIB, ime i prezime ortaka. Upisane podatke potrebno je dohvatiti klikom na gumb *Dohvati podatke*. Nakon dohvata podataka upisuje se podatak o broju mobitela i opcionalno broju telefona ortaka. Upisani podaci spremaju se klikom na gumb *Potvrdi ortaka*.

Za brisanje podataka o ortaku potrebno je kliknuti na ikonu koša za smeće.

| DIB     |      | *    |     |        |              |     |   |
|---------|------|------|-----|--------|--------------|-----|---|
| me      |      |      | *   |        |              |     |   |
| Prezime |      |      | *   | Doh    | vati podatke |     |   |
| Nobitel | +385 | - 99 | * 🕜 | - 1234 | 567          | * 0 |   |
| elefon  | +385 | - 01 | 0   | - 1234 | 56           | 0   |   |
|         |      |      |     |        |              |     | Û |

Slika 21 Unos podataka o ortaku

Za obrte koji imaju ortake nakon upisa podataka o ortacima potrebno je učitati ugovor o ortakluku i to klikom na gumb *Datoteka* pored teksta *Ugovor o ortakluku*.

Blok *stručne osobe* omogućen je ako je ranije odabrana barem jedna vezana djelatnost i ako za određenu djelatnost nije označeno da je nositelj prijave ujedno i stručna osoba.

| Stru | ıčne osobe         |
|------|--------------------|
| 0    | Uputa (+)          |
|      |                    |
|      |                    |
| D    | odaj stručnu osobu |

Slika 22 Gumb za dodavanje stručne osobe

Klikom na gumb *Dodaj stručnu osobu* otvaraju se unosna polja u koja se upisuju podaci o stručnoj osobi.

U polju *Odabir stručne osobe* omogućen je odabir ortaka kao stručne osobe, ako je ortak i stručna osoba obrta. Odabirom ortaka svi podaci o stručnoj osobi popune s ranije unesenim podacima.

Kada stručna osoba nije vlasnik/ortak potrebno je upisati podatke o OIB-u, imenu i prezimenu stručne osobe. Upisane podatke potrebno je dohvatiti klikom na gumb *Dohvati podatke*. Nakon dohvata podataka upisuju se podaci o broju mobitela i telefonu stručne osobe.

| <b>9</b> Uputa (+)         |                  |             |   |     |                 |   |
|----------------------------|------------------|-------------|---|-----|-----------------|---|
| Odabir stručne osobe       | Odaberite vlasni | ka / ortaka |   | ~   | 0               |   |
| OIB                        |                  | *           |   |     |                 |   |
| Ime                        |                  |             | * |     |                 |   |
| Prezime                    |                  |             | * | [   | Dohvati podatke |   |
| Poslovođa                  | 0                |             |   |     |                 |   |
| Mobitel                    | +385             | -           | 0 | - [ |                 | 0 |
| Telefon                    | +385             | -           | 0 | - [ |                 | 0 |
| Pridjeljene djelatnost     | i                |             |   |     |                 |   |
| Nema pridjeljenih djelatno | osti             |             |   |     |                 |   |
| Pridjeli djelatnosti struč | noj osobi 🕜      |             |   |     |                 |   |
| Zanimanje                  |                  |             |   |     |                 | * |
|                            |                  |             |   |     |                 | Ē |

Slika 23 Forma za unos podataka o stručnoj osobi

Nakon odabira/unosa stručne osobe potrebno joj je pridijeliti djelatnost klikom na gumb *Pridijeli djelatnost stručnoj osobi* čime se otvara prozor u kojem se odabire pojedina djelatnost. Označavanjem odabrane djelatnosti te klikom na gumb *U redu* pridjeljuje se djelatnost stručnoj osobi.

| Odaberi djelatnosti                  | ×   |
|--------------------------------------|-----|
| F.43.31 FASADNI I ŠTUKATURSKI RADOVI | ·   |
|                                      |     |
|                                      |     |
|                                      |     |
|                                      |     |
|                                      |     |
|                                      | × · |
| U redu Zatvori                       | (   |

Slika 24 Odabir djelatnosti

Nakon pridjeljivanja djelatnosti stručnoj osobi potrebno je u polju Zanimanje iz padajućeg izbornika odabrati zanimanje stručne osobe. Upisani podaci spremaju se klikom na gumb Zatvori stručnu osobu.

Za brisanje podataka o stručnoj osobi potrebno je kliknuti na ikonu "Koš za smeće".

| Zanimanje | Upišite dio naziva zanimanja te odaberite sa ponuđenog popisa zanimanja. | ~ |
|-----------|--------------------------------------------------------------------------|---|
|           | 7122.12.3 ZIDAR                                                          |   |
|           | 7133.11.3 FASADER                                                        |   |

Slika 25 Odabir zanimanja stručne osobe

Ako je na bloku Načina rada obrta korisnik odabrao Obavljanje obrta putem poslovođe na sljedećem bloku biti će ponuđen unos podataka o poslovođi.

U unosna polja upisuju se podaci o OIB-u, imenu i prezimenu poslovođe. Upisane podatke potrebno je dohvatiti klikom na gumb Dohvati podatke. Nakon dohvata podataka upisuje se podatak o broju mobitela i telefona poslovođe.

U polju *Zanimanje* iz padajućeg izbornika potrebno je odabrati zanimanje poslovođe. Upisani podaci spremaju se klikom na gumb *Zatvori Poslovođu*.

Za brisanje podataka o poslovođi potrebno je kliknuti na ikonu "Koš za smeće".

| Opula (+)                       |                           |                       |                  |                       |            |        |                 |     |   |
|---------------------------------|---------------------------|-----------------------|------------------|-----------------------|------------|--------|-----------------|-----|---|
| OIB                             | 10.000                    |                       |                  |                       |            |        |                 |     |   |
| lme                             |                           |                       |                  |                       |            |        |                 |     |   |
| Prezime                         | 1000                      |                       |                  |                       |            |        | Dohvati podatke |     |   |
| Boravište                       |                           |                       |                  |                       |            |        | 9999999         | * 0 |   |
| Mobitel                         | +385                      | 0                     | -                | 99                    | * Ø        |        |                 |     |   |
| Mobitel<br>Telefon              | +385                      | 0<br>0                | -                | 99<br>01              | 0          | _      | 111111          | 0   |   |
| Mobitel<br>Telefon<br>Zanimanje | +385<br>+385<br>1226.42.0 | ?       ?       DIREK | -<br>-<br>TOR PC | 99<br>01<br>DSLOVANJ/ | A SKLADIŠT | -<br>- | 111111          | 0   | ~ |

Slika 26 Unos podataka o poslovođi

U bloku Sjedište inicijalno su ponuđeni podaci o prebivalištu/boravištu predlagatelja.

Ukoliko sjedište obrta nije na adresi predlagatelja potrebno je obrisati ponuđene podatke i upisati podatke o sjedištu obrta. U polju *Naselje* ponuđen je padajući izbornik naselja u RH te će se upisom početnih slova naselja ponuditi odabir naselja. Polje *Ulica* sadrži padajući izbornik ulica odabranog naselja pa je iz padajućeg izbornika potrebno odabrati odgovarajuću ulicu. Podatak o kućnom broju i podbroju upisuje se na odgovarajući način i pri tome treba voditi računa da se u polje kućni broj mogu upisati samo znamenke, a u polje kućni podbroj znamenke, slova i znak /.

| 🕄 Uputa (+)    |         |          |             |              |    |         |     |   |
|----------------|---------|----------|-------------|--------------|----|---------|-----|---|
|                |         |          |             |              |    |         |     |   |
| Naselje        | Vukoder | KARLOV   | AC, Karlova | ačka županij | ja |         |     | * |
| Ulica          | Vukoder |          |             |              |    |         | *   |   |
| Kućni broj     | 12      | * D      | odatak kuć  | nog broja    |    |         |     |   |
| Poštanski ured | 47000 - | Karlovac |             |              |    | *       |     |   |
| Mobitel        | +385    | 0 -      | 99          | * 🕜          | -  | 1234567 | * 😧 |   |
|                |         | ~        | 01          |              |    | 102456  | 0   |   |

Slika 27 Unos sjedišta obrta

Polje *Poštanski ured* popunjava se automatski nakon odabira naselja. Broj mobitela inicijalno je popunjen podatkom o broju mobitela predlagatelja. Ukoliko postoji potreba za upisom drugog mobitela potrebno je obrisati ponuđene podatke i upisati nove.

Blok *Tvrtka* sadrži unosno polje *Tvrtka* u koje se upisuje specifični naziv obrta koje ne smije sadržavati navodnike. U polje *Oznaka obrta* upisuje se oznaka obrta, odnosno oznaka čime će se obrt baviti, npr. obrt za usluge, zajednički obrt za usluge. Za obrt sa jednim vlasnikom u polju Oznaka obrta mora biti u sadržana riječ obrt, dok za ortački obrt mora sadržavati riječi "zajednički obrt". Polja *Tvrtka* i *Skraćena tvrtka* prikazuju generiranu tvrtku i skraćenu tvrtku obrta prema podacima upisanim u prethodnim blokovima, poljima (*Vlasnik/ortak, Sjedište, Naziv* i *Oznaka obrta*).

| Tvrtka          |                                                        |     |          |
|-----------------|--------------------------------------------------------|-----|----------|
| Naziv obrta     | Obrt test                                              | * 🕜 |          |
| Oznaka obrta    | Obrt za korisničke upute                               | * ? |          |
| Tvrtka          | Obrt test, Obrt za korisničke upute, vl.<br>Vukoder 12 |     | Vukoder, |
| Skraćena tvrtka | Obrt test, vl.                                         |     |          |

Slika 28 Unos naziva i oznake obrta

Slijedi blok za učitavanje dokumentacije čime završava unos podataka za upis u obrtni registar. Datoteke se učitavaju klikom na gumb *Datoteka* i odabirom željene datoteke s računala. Dozvoljeni formati datoteka su: pdf, jpg, jpeg, png, tiff. Veličina jedne datoteke može biti max. 10 MB.

| Dokumentacija                                             |          |   |
|-----------------------------------------------------------|----------|---|
| Potvrda o udovoljavanju posebnim zdravstvenim uvjetima    | Datoteka | 0 |
| Dokaz stručne osposobljenosti                             | Datoteka | 0 |
| Ostali prilozi                                            | Datoteka | 0 |
| Dokaz o osnovi oslobođenja od plaćanja upravnih pristojbi | Datoteka | 0 |

Slika 29 Učitavanje dokumentacije

## 5.2.2. Upis u registar poreznih obveznika

Na bloku *Upis u registar poreznih obveznika* inicijalno se popunjavaju osnovni podaci o predlagatelju (OIB, ime i prezime). Polje *Rezidentnost država* prikazuje Hrvatsku u slučaju da predlagatelj podliježe oporezivanju na temelju svoga prebivališta, boravišta, mjesta uprave ili nekoga drugog obilježja sličnoga značenja u drugoj državi ponuđen je padajući izbornik država. Nakon odabira države potrebno je kliknuti na gumb *Dodaj državu*. Polje *Državljanstvo* popunjeno je iz prethodno upisanih podataka o predlagatelju i nije ga moguće mijenjati. U polja *Fax* upisuje se podatak o broju faksa. U potvrdom okviru *Pristanak na dostavu poreznih akata elektronskim putem* označava se pristanak za dostavu poreznih akata od strane Porezne uprave na e-mail adresu koja je prikazana u polju *E-mail*.

| PO osnovni podaci                                    |          |          |  |     |            |      |
|------------------------------------------------------|----------|----------|--|-----|------------|------|
| ro osnovni podaci                                    |          |          |  |     |            |      |
| OIB                                                  | 4.5000   | 0000     |  |     |            |      |
| lme                                                  | 101444   |          |  |     |            |      |
| Prezime                                              | 1000     |          |  |     |            |      |
|                                                      |          |          |  |     |            |      |
|                                                      |          |          |  |     |            |      |
| Rezidentnost država                                  | ŀ        | Irvatska |  |     | 0          |      |
| Rezidentnost država                                  | ŀ        | Irvatska |  | •   | √ 0        |      |
| Rezidentnost država<br>Dodaj državu                  | F        | Irvatska |  |     | ~ <b>0</b> | <br> |
| Rezidentnost država<br>Dodaj državu                  | ŀ        | Irvatska |  | •   | v 0        | <br> |
| Rezidentnost država<br>Dodaj državu<br>Državljanstvo | Hrvatska | Irvatska |  | · · | √ 0        |      |

Slika 30 Upis u RPO

Adresa za dostavu pismena upisuje se odabirom potvrdnog okvira Oznaka adresa za dostavu pismena nakon čega se otvaraju unosna polja podataka o adresi na koju će se ako postoji potreba dostavljati pismena.

| Oznaka adresa za do | stavu pismena 🗸                                          |   |
|---------------------|----------------------------------------------------------|---|
| Naselje             | Goveđe Polje, DEŽANOVAC, Bjelovarsko-bilogorska županija | * |
| Ulica               | Goveđe Polje                                             | * |
| Kućni broi          | 13 * Dodatak kućnog broja x                              |   |

Slika 31 Unos adrese za dostavu pismena

U polju *Naselje* ponuđen je padajući izbornik naselja u RH te će upisom početnih slova naselja biti ponuđen popis naselja na odabir. Polje *Ulica* sadrži padajući izbornik ulica odabranog naselja pa je iz padajućeg izbornika potrebno odabrati odgovarajuću ulicu. Podatak o kućnom broju i podbroju upisuje se na odgovarajući način i pri tome treba voditi računa da se u polje kućni broj mogu upisati samo znamenke, a u polje kućni podbroj znamenke, slova i znak /. Blok *Podaci o djelatnosti* sadrži potvrdni okvir *Samostalno vodi knjige* te se označava ukoliko će obrtnik sam voditi knjige za svoj obrt. *Paušal* se označava kada će obrt paušalno plaćati porez.

| Podaci o djelatnosti    |         |   |
|-------------------------|---------|---|
| Samostalno vodi knjige? | ✓ 0     |   |
| Paušal                  | 0       |   |
| Predviđeni dohodak      | 300.000 | 0 |
| Predviđeni broj radnika | 3       | 0 |

Slika 32 Unos podataka o djelatnosti

Unosno polje *Predviđeni dohodak* popunjava se upisom iznosa u kunama bez lipa. *Predviđeni broj radnika* predstavlja unos broja radnika koji će biti zaposleni u obrtu.

Blok *Podaci o vlasnicima/ortacima* prikazuje se samo ako je unesen barem jedan ortak. U tom slučaju potrebno je u polje *Postotak udjela* upisati postotak sukladno udjelima iz ortačkog ugovora, a u polje *Početak odnosa* popunjava se izborom datuma iz kalendara, a odnosi se na datum potpisivanja Ortačkog ugovora. *Prestanak odnosa* popunjava se izborom datuma iz kalendara ako je isti definiran ortačkim ugovorom.

| DIB       | Ime   | Prezime | Postotak udjela |   | Početak odnosa | Prestanak odnosa |
|-----------|-------|---------|-----------------|---|----------------|------------------|
|           |       |         |                 |   |                |                  |
| 000000000 | NAME: |         | 30,00           | 2 | 01.11.2019     |                  |

Slika 33 Podaci o vlasnicima/ortacima

Opunomoćenik za zaprimanje pismena upisuje se ako je potpisan zahtjev za uslugom osobe za zaprimanje pismena, Izjava o pristanku i Izjava o primanju dostava.

Opunomoćenik za vođenje poslovnih knjiga upisuje se ako je potpisan Ugovor sa knjigovodstvenim servisom o vođenju poslovnih knjiga.

| Opunomoćenik za zaprimanje pismena       |    |
|------------------------------------------|----|
| Opunomoćenik za zaprimanje pismena       | 0  |
| Opunomoćenik za vođenje poslovnih knjig  | ga |
| Opunomoćenik za vođenje poslovnih knjiga | 0  |

Slika 34 Odabir opunomoćenika

Označavanjem potvrdnog okvira Opunomoćenik za zaprimanje pismena otvaraju se unosna polja u koja je potrebno upisati OIB, ime, prezime te datum početka obavljanja usluge koristeći ponuđeni kalendar. Datum prestanka upisuje se iz ponuđenog kalendara ako je taj datum definiran u potpisanom zahtjevu.

| Opunomoćenik za zaj | orimanje pismena 🛛 🖌 🕜 |   |
|---------------------|------------------------|---|
| OIB                 | *                      |   |
| Ime                 | TESTNI                 | * |
| Prezime             | KORISNIK               | * |
| Datum početka       | 1.11.2019              |   |
| Datum prestanka     |                        |   |

Slika 35 Unos opunomoćenika

Označavanjem potvrdnog okvira Opunomoćenik za vođenje poslovnih knjiga otvaraju se unosna polja u koja je potrebno upisati OIB, ime, prezime te datum početka obavljanja usluge koristeći ponuđeni kalendar. *Datum prestanka* upisuje se iz ponuđenog kalendara ako je taj datum definiran u potpisanom Ugovoru sa knjigovodstvenim servisom o vođenu poslovnih knjiga.

| Opunomoćenik za vod | ienje poslovnih knjiga 🛛 🖌 😧    |   |
|---------------------|---------------------------------|---|
| OIB                 | 2222222226 *                    |   |
| Ime                 | KORISNIK                        | * |
| Prezime             | TESTNI                          | * |
| Datum početka       | 🛗 01.10.2019                    |   |
| Datum prestanka     | 1.11.2019                       |   |
| Zatvori opunomoćen  | ika za vođenje poslovnih knjiga |   |

Slika 36 Unos opunomoćenika za vođenje poslovnih knjiga

## 5.2.3. Registracija u sustav PDV-a i/ili dodjela PDV ID broja

Odabirom dodatnog zahtjeva Registracija u sustav PDV-a i/ili dodjela PDV ID broja na formi se prikazuje blok *Upis u registar obveznika poreza na dodanu vrijednost* u kojem je potrebno označiti potvrdni okvir ukoliko se obrt prijavljuje u sustav PDV-a.

| Upis u registar obveznika poreza na dodanu vrijedi          | nost                  |     |
|-------------------------------------------------------------|-----------------------|-----|
| Želim upis u registar obveznika poreza na dodanu vrijednost | ✓ ?                   |     |
| Vrijednost oporezivih isporuka u tekućoj godini             | 666.666               | * 🕜 |
| Datum upisa u registar                                      | 11.11.2019 * 📀        |     |
| Postupak oporezivanja prema naplaćenim naknadama?           | <ul><li>✓ Ø</li></ul> |     |
|                                                             |                       |     |

Slika 37 Upis u registar obveznika PDV-a

U polje *Vrijednost oporezivih isporuka u tekućoj godini* upisuje se planirani ukupan iznos oporezivih isporuka dobara i usluga za tekuću godinu. *Datum upisa u registar PDV-a* odabire se iz ponuđenog kalendara i ne može biti manji od datuma upisa obrta u Obrtni registar. Potvrdni okvir *Postupak oporezivanja prema naplaćenim naknadama* označava se ukoliko se želi oporezivanje prema naplaćenim naknadama.

Zahtjev za Dodjelu PDV identifikacijskog broja tuzemnom poreznom obvezniku označava se ukoliko je obrtu potreban PDV ID broj.

| Dodjela PDV identifikacijskog broja tuzemi  | nom poreznom obvezniku        |   |     |
|---------------------------------------------|-------------------------------|---|-----|
| Želim dodjelu PDV identifikacijskog broja   | <ul><li>✓ Ø</li></ul>         |   |     |
| Razlog traženja PDV identifikacijskog broja | Obavlja transakcije unutar EU | ~ | * 🕜 |
| Cliller                                     | 20 Dadiala DDV/ID hasia       |   |     |

Slika 38 Dodjela PDV ID broja

Označavanjem potvrdnog okvira Želim dodjelu PDV identifikacijskog broja potrebno je popuniti polje Razlog traženja PDV identifikacijskog broja odabirom vrijednosti iz ponuđenog popisa.

# 5.2.4. Otvaranje transakcijskog računa u banci

Prethodnim odabirom opcionalnog zahtjeva *Otvaranje transakcijskog računa u banci* na formi je ponuđen blok *Otvaranje transakcijskog računa u banci*. U polju *Banka* ponuđen je popis banaka te je iz padajućeg izbornika potrebno odabrati banku u kojoj će se otvoriti transakcijski račun obrta.

| Zahtjev za otvaranje transakcij                                                                   | jskog računa u banci                                                                                                    |                       |
|---------------------------------------------------------------------------------------------------|----------------------------------------------------------------------------------------------------|-----------------------|
| Banka Photo Deca Limita Deca                                                                      | ikidilepti 🗸 *                                                                                                    |                       |
| Podaci o klijentu                                                                                 |                                                                                                    |                       |
| Vrste transakcija                                                                                 | <ul> <li>Nacionalne platne transakcije</li> <li>Prekogranične i međunarodne platne</li> <li>Ovlašteni mjenjački poslovi</li> <li>Gotovinske transakcije</li> </ul> | *<br>transakcije<br>? |
| Služi li transakcijski račun ponajprije za<br>gotovinske transakcije?                             | <ul> <li>Stednja i ulaganja</li> <li>Image: Stednja i ulaganja</li> </ul>                                                                                          |                       |
| Svrha<br>Prosječan iznos transakcije                                                              | Polog i podizanje gotovine 665.445 *                                                                                                    | *                     |
| Očekivani ukupni promet na godišnjoj razini<br>Je li poslovni subjekt "Pasivni poslovni subjekt"? | 8.000.000 * ?                                                                                                    |                       |
| Država u kojoj je poslovni subjekt porezni<br>obveznik                                            | Hrvatska                                                                                                    |                       |
| Porezni broj                                                                                      |                                                                                                    |                       |

Slika 39 Unos podataka za otvaranje transakcijskog računa u banci

U bloku *Podaci o klijentu* u potvrdom okviru *Vrste transakcija* potrebno je označiti vrste transakcija koje će se obavljati preko transakcijskog računa obrta. Na pitanje *Služi li transakcijski račun ponajprije za gotovinske transakcije?* potrebno je označiti ukoliko će obrt imati transakcije pri kojoj će banka fizički primiti gotovinu ili stranci fizički predati gotovinu u posjedovanje i na raspolaganje. U polju *Svrha* ponuđena je lista vrijednosti iz koje je potrebno odabrati prevladavajuću svrhu. *Prosječan iznos* i *Očekivani ukupni promet na godišnjoj razini* 

upisuje se u kunama bez lipa. Poslovni subjekt, u ovom slučaju obrt, ukoliko se smatra *Pasivnim poslovnim subjektom* označiti će potvrdni okvir. Polja *Država u kojoj je poslovni subjekt porezni obveznik* i *Porezni broj* na formi sadrži Hrvatska i porezni broj u RH.

Blok *Stvarni vlasnici/osnivači* sadrži podatke o stvarnim vlasnicima/osnivačima koji su automatski popunjeni podacima (Ime, Prezime, OIB, Datum rođenja, Mjesto rođenja, Država rođenja, Državljanstvo, Vrsta, Naziv izdavatelja, Broj, Datum izdavanja, Datum isteka i Država izdavanja identifikacijskog dokumenta) iz nadležnog registra (MUP) ili prethodnim unosom. Podatke koje je potrebno upisati odnose se na *Političku izloženost* za predlagatelja i ortaka i potvrdni okvir *Jeste li porezni obveznik izvan RH?*.

| tvarni vlasnici/osnivači            |                      |                           |           |
|-------------------------------------|----------------------|---------------------------|-----------|
|                                     |                      |                           |           |
|                                     |                      |                           |           |
| Ime                                 | NARA                 |                           |           |
| Prezime                             | 1000                 |                           |           |
| OIB rezidenta                       | 175802384            |                           |           |
| Datum rođenja                       | 21.04.1978           | Mjesto rođenja            | OSIJEK    |
| Država rođenja                      | HRVATSKA             | Državljanstvo             | HRVATSKA  |
| Jeste li porezni obveznik izvan RH? | 0                    |                           |           |
| Vrsta ID                            | Osobna iskaznica 🗸 🗸 | Naziv izdavatelja ID PU K | ARLOVAČKA |
| Broj ID                             | 1100134              |                           |           |
| Datum važi od ID                    | 20.10.2014           | Datum isteka ID 🗎 20      | 0.10.2024 |
| Država izdavanja ID                 | Hrvatska             | ~                         |           |
| Politička izloženost                | 0                    |                           |           |
| Postotak stvarnog vlasništva        | 100                  |                           |           |

Slika 40 Prikaz stvarnih vlasnika/osnivača

Nakon upisa podataka o Stvarnim vlasnicima/osnivačima upisuju se podaci o zastupniku u bloku *Zastupnici* klikom na gumb *Dodaj novog zastupnika.* 

| Zastupnici 🕜           |  |
|------------------------|--|
| Dodaj novog zastupnika |  |

Slika 41 Gumb za dodavanje zastupnika

U polju *Zastupnici* ponuđen je popis vlasnika/ortaka. Odabirom osobe vlasnika/ortaka istoj je potrebno odrediti način zastupanja. Na odabir je ponuđeno *Pojedinačno* i *Skupno*. Ako se radi o ortacima način zastupanja potrebno je označiti sukladno Ugovoru o ortakluku.

| Odabir zastupnika              | Odaberite vlasnika / ortaka  | * 🕜 |   |
|--------------------------------|------------------------------|-----|---|
| Način zastupanja/potpisivanja  | 🔵 Pojedinačno 🔵 Skupno 🏾 * 🝞 |     |   |
| DREZNA REZIDENTNOST ZASTUPNIKA | A                            |     |   |
|                                |                              |     |   |
|                                |                              |     | Û |

Slika 42 Odabir zastupnika

Kontakt podaci inicijalno su popunjeni podatkom o broju mobitela predlagatelja. Ukoliko postoji potreba za upisom drugog mobitela ponuđene podatke potrebno je obrisati i upisati nove.

| Kontakt podaci |          |       |   |    |   |   |         |   |
|----------------|----------|-------|---|----|---|---|---------|---|
| E-mail         | test@mai | il.hr |   |    |   |   |         |   |
| Mobitel        | +385     | 0     | - | 99 | 0 | - | 1234567 | 0 |
| Telefon        | +385     | 0     | - | 01 | 0 | - | 222222  | 0 |
|                |          |       |   |    |   |   |         |   |

Slika 43 Kontakt podaci za banku

## 5.2.5. Registracija korisnika u sustav HZMO

Podaci koji se šalju u sustav HZMO generiraju se na temelju ranije unesenih podataka. Pregled podataka koji se šalju u HZMO moguće je pregledati nakon zaključavanja prijave u bloku *Pregled podataka koji se šalju u vanjske sustave*.

| Registracija korisnika u sustav HZMO                                                                                                    |
|----------------------------------------------------------------------------------------------------|
| Podaci koji se šalju u sustav HZMO možete pregledati u <b>Pregledu podataka koji se šalju u vanjske sustave</b> nakon što<br>je prijava zaključana. |
| Slika 44 Registracija u sustave HZMO                                                                                                    |

## 5.2.6. Zaključaj prijavu

Nakon unosa obaveznih podatka, prijava se zaključava klikom na gumb Zaključaj u donjem lijevom dijelu ekrana.

| Početna                             | POREZNA REZIDENTNOST ZASTUPNIKA                                                                                                    |
|-------------------------------------|----------------------------------------------------------------------------------------------------|
| Na vrh 🛧                            | Država rezidentnosti Hrvatska 🗸                                                                                                    |
| Upis u Obrtni registar              |                                                                                                    |
| Upis u registar poreznih obveznika  | Ŭ                                                                                                    |
| Registracija u sustav PDV-a i/ili   |                                                                                                    |
| dodjela PDV ID broja                | Zatvori zastupnika                                                                                                    |
| Zahtjev za otvaranje transakcijskog |                                                                                                    |
| racuna u banci                      | Kontakt podaci                                                                                                    |
| HZMO                                |                                                                                                    |
| Plaćanje                            | E-mail test@mail.hr                                                                                                    |
|                                     | Mobitel +385 Q - 99 • Q - 1234567 • Q                                                                                                    |
|                                     | Telefon +385 0 - 1 0 - 2222222 0                                                                                                    |
|                                     |                                                                                                    |
|                                     | Registracija korisnika u sustav HZMO                                                                                                    |
|                                     |                                                                                                    |
|                                     | Podaci koji se šalju u sustav HZMO možete pregledati u <b>Pregledu podataka koji se šalju u vanjske sustave</b> nakon što<br>je prijava zaključana.                    |
|                                     | jo prijava monijavanimi                                                                                                    |
|                                     |                                                                                                    |
|                                     | Plaćanje                                                                                                    |
|                                     |                                                                                                    |
|                                     |                                                                                                    |
|                                     | Nakon pokretanja plaćanja bit cete preusmjereni na sigurnu stranicu gdje ćete unijeti podatke potrebne da se izvrši plaćanje.<br>Ukupan iznos za platiti je [1,00 HRK] |
| 🛓 Korisnička uputa - obrt           | Pokreni ola/anie                                                                                                    |
|                                     |                                                                                                    |
| Zaključaj                           |                                                                                                    |
|                                     |                                                                                                    |

Slika 45 Zaključavanje prijave

| Središnji državni portal                                  |                          |                          |                                            |                          |
|-----------------------------------------------------------|--------------------------|--------------------------|--------------------------------------------|--------------------------|
|                                                           |                          |                          |                                            | START                    |
|                                                           | Početna Korisnička u     | outa ~                   | 😌 Dobrodošli,                              | Odjava                   |
| Početna                                                   | Upis u Obrtni            | registar                 |                                            | ID prijave: 4447         |
| Na vrh 🛧                                                  |                          |                          |                                            |                          |
| Upis u Obrtni registar                                    |                          |                          |                                            |                          |
| Upis u registar poreznih obveznika                        | Predlagatelj             |                          |                                            |                          |
| Registracija u sustav PDV-a i/ili<br>dodjela PDV ID broja | 🖲 Uputa (+)              |                          |                                            |                          |
| Zahtjev za otvaranje transakcijskog                       | OIB                      | 47988393944              |                                            |                          |
| računa u banci                                            | Ime                      | 12555                    |                                            |                          |
| Registracija korisnika u sustav<br>HZMO                   | Prezime                  | UNIÓ                     | <ul> <li>Prijava uspješno sprer</li> </ul> | nljena i zaključana! 🛛 🔀 |
| Suglasnosti                                               | leste li oslobođeni plać | ania upravnih pristoibi? |                                            |                          |
| Pregled podataka koji se šalju u<br>vanjske sustave       |                          |                          |                                            |                          |
| Plaćanje                                                  | Prebivalište/boraviš     | te                       |                                            |                          |
| Status                                                    | Prebivalište             |                          |                                            |                          |
|                                                           | Država                   | Hrvatska                 | ~                                          |                          |
|                                                           | Naselje                  | KARLOVAC, KARLOVAC, F    | KARLOVAČKA                                 | ~                        |
| 📥 Korisnička uputa - obrt                                 | Ulica                    | DR.BLAŽA LORKOVIĆA       |                                            | ~                        |
| Otključaj                                                 | Kućni broj               | 1 Dodatak ku             | aćnog broja A                              |                          |
|                                                           | Poštanski ured           | 47000 - Karlovac         | *                                          |                          |

Slika 46 Poruka nakon uspješnog zaključavanja

Nakon zaključavanja forme ukoliko u prijavi sudjeluju i druge osobe suvlasnik/ili stručna osoba i/ili poslovođa u osobni korisnički pretinac dobiti će obavijest u kojoj ih se poziva na davanje suglasnosti za korištenje osobnih podatka, odnosno na davanje potvrde sudjelovanja u postupku pokretanja poslovanja kako bi se proces mogao nastaviti.

#### 5.2.7. Suglasnosti

Blok *Suglasnosti* prikazuje se nakon zaključavanja prijave. Predlagatelju je u tablici omogućen pregled danih suglasnosti svih sudionika prijave koje je upisao.

| Suglasnost | i          |             |                  |                                                        |        |
|------------|------------|-------------|------------------|--------------------------------------------------------|--------|
|            |            |             |                  |                                                        |        |
| Ime        | Prezime    | OIB         | Vrijeme          | Tip suglasnosti                                        | Akcija |
| TINCOT     | 0004-60000 |             | 07.10.2019 13:43 | Suglasnost za<br>korištenje<br>osobnih<br>podataka     | Dana   |
| TINCOT     | 0004-60000 |             | 07.10.2019 13:43 | Suglasnost za<br>sudjelovanje u<br>pokretanju<br>obrta | Dana   |
| 000.00     | 0.01100    | 18821072525 | -                | _                                                      | -      |

Slika 47 Pregled suglasnosti – Predlagatelj

Ortacima u OKP dostavlja se obavijest o sudjelovanju u pokretanju poslovanja obrta i poziv s poveznicom na uslugu START za davanje suglasnosti i pristanak na korištenje osobnih podataka.

| Predmet: Poziv na davanje suglasnosti s izmjenjenim podacima u prijavi<br>Pošiljatelj: MINISTARSTVO GOSPODARSTVA, PODUZETNIŠTVA I OBRTA (Tijela državne uprave)<br>Datum: 07.10.2019. 13:19                                                                                                    | θ |
|----------------------------------------------------------------------------------------------------|---|
| Poštovani,<br>u zahtjevu za pokretanje poslovanja putem sustava START (ID zahtjeva 1329) izvršene su izmjene podataka. Molimo Vas da se prijavite u sustav START i date suglasnost sa izvršenim promjenama.<br>https://startposlovanjetest.fina.hr/st/#losnivanje-obrt/?prijava-id=1329<br>S poštovanjem,<br>Vaš START |   |

#### Slika 48 Poruka iz OKP-a (ortaci)

Klikom na poveznicu potrebno se je prijaviti u sustav START gdje je omogućen pregled svih upisanih podataka te davanje suglasnosti odabirom potvrdnih okvira i klikom na gumb *Spremi* (Slika 44). Povlačenje suglasnosti moguće je odznačavanjem željenih potvrdnih okvira i klikom na gumb *Spremi*.

| rezime    | OIB          | Vrijeme                                                                                                    | Tip suglasnosti                                                                                                    | Akcija                                                                                                    |
|-----------|--------------|----------------------------------------------------------------------------------------------------|----------------------------------------------------------------------------------------------------|----------------------------------------------------------------------------------------------------|
| ND4-6004C | 227-024-0244 | 07.10.2019 13:43                                                                                                    | Suglasnost za<br>korištenje<br>osobnih<br>podataka                                                                                                    | Dana                                                                                                    |
| ND4-6004C | 101-0040214  | 07.10.2019 13:43                                                                                                    | Suglasnost za<br>sudjelovanje u<br>pokretanju<br>obrta                                                                                                    | Dana                                                                                                    |
| AFTING    | 00101103     | -                                                                                                    | -                                                                                                    | -                                                                                                    |
|           |              | COIB           EDAG-MOROAC         PERMORPHENEN           EDAG-MOROAC         EDH-MORPHENEN           EDAG-MOROAC         EDH-MORPHENEN           EDAG-MOROAC         EDH-MORPHENEN | Prezime         OIB         Vrijeme           DIAL DOLO         07.10.2019 13:43         07.10.2019 13:43           DIAL DOLO         07.10.2019 13:43         07.10.2019 13:43 | PersonalOIBVrijemeTip suglasnost iDescriptionDescriptionSuglasnost za<br>korištenje<br>osobnih<br>podatakaSuglasnost za<br>korištenje<br>osobnih<br>podatakaDescriptionDescriptionDescriptionSuglasnost za<br>sudjelovanje u<br>pokretanju<br>obrtaDescriptionDescriptionDescriptionSuglasnost za<br>sudjelovanje u<br>pokretanju<br>obrta |

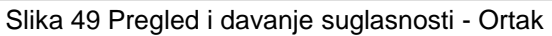

Stručna osoba i/ili poslovođa (stručna osoba koja nije predlagatelj/suvlasnik i poslovođa) zaprimaju obavijest u OKP.

| Predmet: Poziv na davanje suglasnosti s korištenjem osobnih podataka<br>Pošiljatelj: MINISTARSTVO GOSPODARSTVA, PODUZETNIŠTVA I OBRTA (Tijela državne uprave)<br>Datum: 07.10.2019. 11:02                                                                                                    | θ |
|----------------------------------------------------------------------------------------------------|---|
| Poštovani,<br>putem sustava START predan je zahtjev za pokretanjem poslovanja (ID zahtjeva 1329). u kojem ste navedeni kao sudionik. U svrhu upisa obrta u Obrtni registar, sustav START prikuplja i obrađuje sljedeće osobne podatke: OIB, ime i prezim<br>prebivalište ili aktivno boravište, mobitel, telefon i zanimanje.<br>Molimo Vas da klikom na poveznicu unutar poruke pregledate Vaše osobne podatke i date suglasnost sa njihovim korištenjem.<br>https://startposlovanjetest.fina.hr/st/suglasnosti/uuid=64d1b752-ec19-4b65-ae22-0fb95761168a<br>S poštovanjem.<br>Vaš START | 5 |

Slika 50 Poruka iz OKP-a (poslovođe, stručne osobe)

U tekstu obavijesti se nalazi poveznica koja vodi na stranicu za davanje suglasnosti za korištenje osobnih podataka.

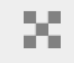

# Suglasnost za korištenje osobnih podataka

Poštovani **se se poslovođa. Molimo Vas da klikom na poveznicu unutar poruke date ili povučete suglasnost za korištenjem Vaših** osobnih podataka.

Pritiskom na link dajete suglasnost za korištenje osobnih podataka u sustavu START Pritiskom na link povlačite svoju suglasnost za korištenje podataka u sustavu START

Slika 51 Stranica za davanje suglasnosti (poslovođa, stručna osoba)

Pritiskom na odgovarajući link osoba može dati ili povući svoju suglasnost.

| <u>Pritiskom na link dajete suglasnost za</u>  | korištenje osobnih podataka u sustavu START                          |            |
|------------------------------------------------|----------------------------------------------------------------------|------------|
| <u>Pritiskom na link povlačite svoju sugla</u> | ✔ Uspješno ste dali suglasnost za korištenje podataka u sustav START | $(\times)$ |
|                                                | Slika 52 Uspješno dana suglasnost                                    |            |

| <u>Pritiskom na link dajete suglasnost za</u> | <u>korištenje osobnih podataka u sustavu START</u>                    |          |
|-----------------------------------------------|-----------------------------------------------------------------------|----------|
| <u>Pritiskom na link povlačite svoju sugl</u> | ✓ Povukli ste svoju suglasnost za korištenje podataka za sustav START | $\times$ |
|                                               |                                                                       |          |

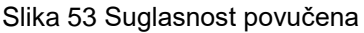

Tek kada su sve suglasnosti dane, predlagatelj dobiva obavijest u OKP te može nastaviti proces pokretanja poslovanja, tj. pokrenuti plaćanje.

#### 5.2.8. Pregled podataka

Pregled podataka koji se šalju u vanjske sustave omogućen je nakon zaključavanja prijave, a služi za dodatnu provjeru točnosti svih podataka koji se šalju u druge institucije.

| Sustav               | Podaci  |
|----------------------|---------|
| Obrtni registar      | Pregled |
| HZMO                 | Pregled |
| Porezna uprava – RPO | Pregled |
| Porezna uprava – PDV | Pregled |
| Banka                | Prealed |

# Slika 54 Odabir pregleda podataka za pojedinu instituciju

Prikaz podatka omogućen je klikom na pojedini gumb *Pregled* u koloni *Podaci* za svaku instituciju posebno.

| Pregled podataka za slanje u HZMO     |
|---------------------------------------|
| Podaci o obrtu                        |
| Skraćeni naziv obrta: Test obrt, vl.  |
| OIB obrta:                            |
| Matični broj obrta: U procesu dohvata |
| Ime korisnika:                        |
| Prezime korisnika:                    |
| OIB fizičke osobe:                    |
| E-mail adresa: test@mail.hr           |
| Telefon                               |
| Kontakt podaci                        |
| Pozivni broj države: +385             |
| Pozivni broj grada: 1                 |
| Broj telefona: 222222                 |
| Zatvori                               |
|                                       |

Slika 55 Pregled podataka za HZMO

# 5.2.9. Plaćanje

Gumb Pokreni plaćanje omogućen je nakon što svi sudionici prijave daju suglasnosti.

| Plaćanje                                                                                                    |
|----------------------------------------------------------------------------------------------------|
|                                                                                                    |
| Nakon pokretanja plaćanja <b>bit ćete preusmjereni na sigurnu stranicu</b> gdje ćete unijeti podatke potrebne da se izvrši plaćanje.<br>Ukupan iznos za platiti je [ <b>1,00 HRK</b> ] |
| Pokreni plaćanje                                                                                                    |

Slika 56 Blok plaćanje

Klikom na gumb *Pokreni plaćanje* Sustav START korisnika preusmjerava na sustav za naplatu javnih davanja gdje će biti ponuđeni podaci koji se generiraju iz prethodno upisanih podataka.

|                      |                      | SUSTAN                  | ZA NAPLATU JAVNIH DA    | VANJA    |                            |
|----------------------|----------------------|-------------------------|-------------------------|----------|----------------------------|
| Zatražena je naplata | sljedećih javnih dav | vanja:                  |                         |          |                            |
| Primatelj plaćanja   | Opis naplate         |                         |                         | Iznos    | Poziv na broj primatelja   |
| Test START obrt      | Plaćanje upravnih    | pristojbi za postupak ( | osnivanja obrta         | 1.00 HRK | HR64 5002-1492-47088355844 |
|                      | sa                   | sljedećim korisn        | ičkim podacima:         |          |                            |
|                      | Ir                   | ne                      |                         |          |                            |
|                      | P                    | rezime                  |                         |          |                            |
|                      | A                    | dresa                   | Matije Gupca 1          |          |                            |
|                      | P                    | oštanski broj           | 35420                   |          |                            |
|                      | D                    | ržava                   | Hrvatska                |          |                            |
|                      | T                    | lefon                   | 0038599999919           |          |                            |
|                      | e                    | mail                    | ivica.radikovic@fina.hr |          |                            |

Slika 57 Stranica sustava za naplatu javnih davanja

Klikom na gumb *Plati* korisnika se preusmjerava na sigurnu stranicu *CorvusPay* putem koje se provodi plaćanje.

| Online plačanje<br>Ovo je zaštičeni server. Razmji<br>Vrijeme preostalo za unos podu | ena podataka između vašeg web preglednika i ove stranic<br>ataka za plaćanje: 13:40 minuta                                                                                                  | ce je sigurna. Sigurnost                                      | t podataka na ovim st                                                             | ranicama omoguĉ | čena je uporabo | m TLS sigurnosnog protokola.                                                                                                    |
|--------------------------------------------------------------------------------------|----------------------------------------------------------------------------------------------------|---------------------------------------------------------------|-----------------------------------------------------------------------------------|-----------------|-----------------|----------------------------------------------------------------------------------------------------|
| Karitôno piséanye                                                                    | Podaci o vlasniku kartice: * Obavezna poja<br>*ime<br>*Prezime<br>*Email test@mail.tr<br>Ulica i kućni broj Keleminovići 22<br>Grad GRAD ZAGREB<br>Poštanaki broj 10363<br>Zemilja Hrvatska | Unesite b<br>4267 3<br>Datum ist<br>11<br>Način pla<br>Jednol | roj kartice<br>305 9169 1010<br>teka kartice:<br>22<br>céanja:<br>kratno<br>PLATI | CVV kod:        | <b>VISA</b>     | Informacije o narudžbi<br>Fina tr<br>Broj narudžbe:<br>7299-13841<br>Sedražaj narudžbe:<br>Plačanje upravnih pristojbi za postupak<br>osnivanja obrta<br>Lizos narudžbe:<br>1,00 HRK<br>Konačna cijena spojenstina<br>1,00 HRK |
| COPVLIS Pany © 2020. Con<br>Sigurnost plačanja   Disporer                            | vus leto d o o. Al Rights Reserved.<br>medi   Zalštita escenni podutana                                                                                                    |                                                               |                                                                                   |                 |                 | Ber Barnet                                                                                                    |

Slika 58 CorvusPay stranica

Za pokretanje plaćanja potrebno je upisati broj kartice, datum valjanosti kartice, CVV kod koji se nalazi na predmetnoj kartici, te odabrati način plaćanja iz ponuđene liste.

Nakon upisa podataka o kartici potrebno je provjeriti ponuđene podatke i kliknuti na gumb Plaćanje.

| Središnji državni portal                                  |                                  |                               |                                            |                  |
|-----------------------------------------------------------|----------------------------------|-------------------------------|--------------------------------------------|------------------|
|                                                           |                                  |                               |                                            | STAR             |
|                                                           | Početna Korisnička upu           | ta ~                          | 😫 Dobrodošli,                              | Odjav            |
| Početna                                                   | Upis u Obrtni r                  | egistar                       |                                            | ID prijave: 4447 |
| Na vrh 🛧                                                  |                                  |                               |                                            |                  |
| Upis u Obrtni registar                                    | Prodlagateli                     |                               |                                            |                  |
| Upis u registar poreznih obveznika                        | Predlagatelj                     |                               |                                            |                  |
| Registracija u sustav PDV-a i/ili<br>dodjela PDV ID broja | <b>0</b> Uputa (+)               |                               |                                            |                  |
| Zahtjev za otvaranje transakcijskog                       | OIB                              |                               |                                            |                  |
| racuna u banci                                            | Ime                              | -                             |                                            |                  |
| HZMO                                                      | Prezime                          |                               | <ul> <li>Placanje je uspjesno j</li> </ul> | provedeno 🛞      |
| Suglasnosti                                               | Jeste li oslobođeni plaća:       | ja upravnih pristojbi?        |                                            |                  |
| Pregled podataka koji se šalju u<br>vanjske sustave       |                                  |                               |                                            |                  |
| Pregled podataka zaprimljenih iz<br>vaniskih sustava      | Prebivalište/boravište           |                               |                                            |                  |
| Plaćanje                                                  | <ul> <li>Prebivalište</li> </ul> |                               |                                            |                  |
| Status                                                    |                                  | United                        |                                            |                  |
|                                                           | Drzava                           | Hrvatska                      | ~                                          |                  |
|                                                           | Naselje                          | KARLOVAC, KARLOVAC, KARLOVAČK | KA                                         | ~                |
| 📥 Korisnička uputa - obrt                                 | Ulica                            | DR.BLAŽA LORKOVIĆA            |                                            | ~                |
|                                                           | Kućni broj                       | 1 Dodatak kućnog broja        | A                                          |                  |
|                                                           | Poštanski ured                   | 47000 – Karlovac              | ~                                          |                  |

Slika 59 Poruka o uspješno provedenom plaćanju

Za uspješno provedeno plaćanje prikazat će se poruka te će zahtjev za pokretanje poslovanja obrta biti poslan u Obrtni registar.

#### 5.2.10. Povlačenje prijave iz OR

Svaku prijavu koja ima status *Prijava zaprimljena u OR*, moguće je povući klikom na gumb *Povlačenje prijave iz Obrtnog registra* koji je vidljiv u bloku *Status*.

| Status                                         |  |
|------------------------------------------------|--|
| tatus prijave: <b>Prijava zaprimljena u OR</b> |  |
| Povlačenje prijave iz Obrtnog registra         |  |

Slika 60 Gumb za povlačenje prijave

Klikom na gumb *Povlačenje prijave iz Obrtnog registra* javlja se prozor za potvrdu ili odustajanje od navedene akcije.

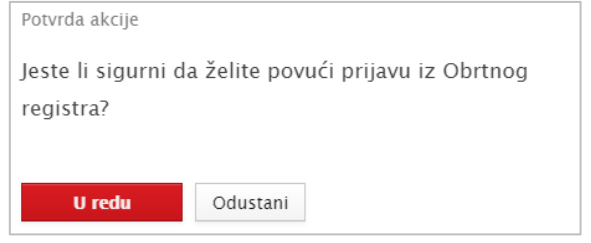

Slika 61 Potvrda akcije

Nakon potvrde akcije, prijava prelazi u status *Prijava u povlačenju te se u OR* šalje zahtjev za povlačenje prijave.

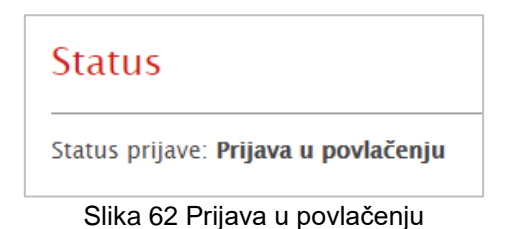

#### 5.2.11. Prijava vraćena na doradu

Ako je prilikom pregleda podataka prijave zaključeno da su podaci u prijavi nepotpuni, Obrtni registar može prijavu vratiti na doradu. Korisniku se tada prijava automatski otključava čime mu je omogućena izmjena ili nadopuna podataka.

| Početna<br>Na vrh <b>4</b><br>Upis u Obrtni registar                                                             | Pregled podataka zaprimljenih iz vanjs<br>-<br>Obrtni registar                                                                                                    | kih sustava | -      |   |
|----------------------------------------------------------------------------------------------------|----------------------------------------------------------------------------------------------------|-------------|--------|---|
| Upis u registar poreznin obveznina<br>Pregled podataka zaprimljenih iz<br>vanjskih sustava<br>Plaćanje<br>Status | Poruka obrtniku         Poruka iz OR           Datum poruke         Imitian of the state of the state of th |             |        |   |
|                                                                                                    | Klasifikacijski broj klas. broj<br>Urudžbeni broj ur. broj<br>Tijelo državne uprave Ured za OR<br>Matični broj obrta (MBO)                                                                                                    |             |        |   |
|                                                                                                    | Plaćanje<br>☞ Plaćanje je izvršeno                                                                                                    |             | _      |   |
| ▲ Korisnička uputa – obrt<br>Zaključaj                                                                           | Status<br>Status prijave: Prijava u izradi                                                                                                    |             | Spremi | - |

Slika 63 Prijava vraćena na doradu

Nakon izmjene podataka potrebno je prijavu zaključati kako bi se ponovno poslala u Obrtni registar.

#### 5.3. Moje Prijave

Sve prijave koje je korisnik jednom spremio biti će prikazane na početnoj stranici kojoj se pristupa odabirom gumba *Moje Prijave* s početne stranice aplikacije.

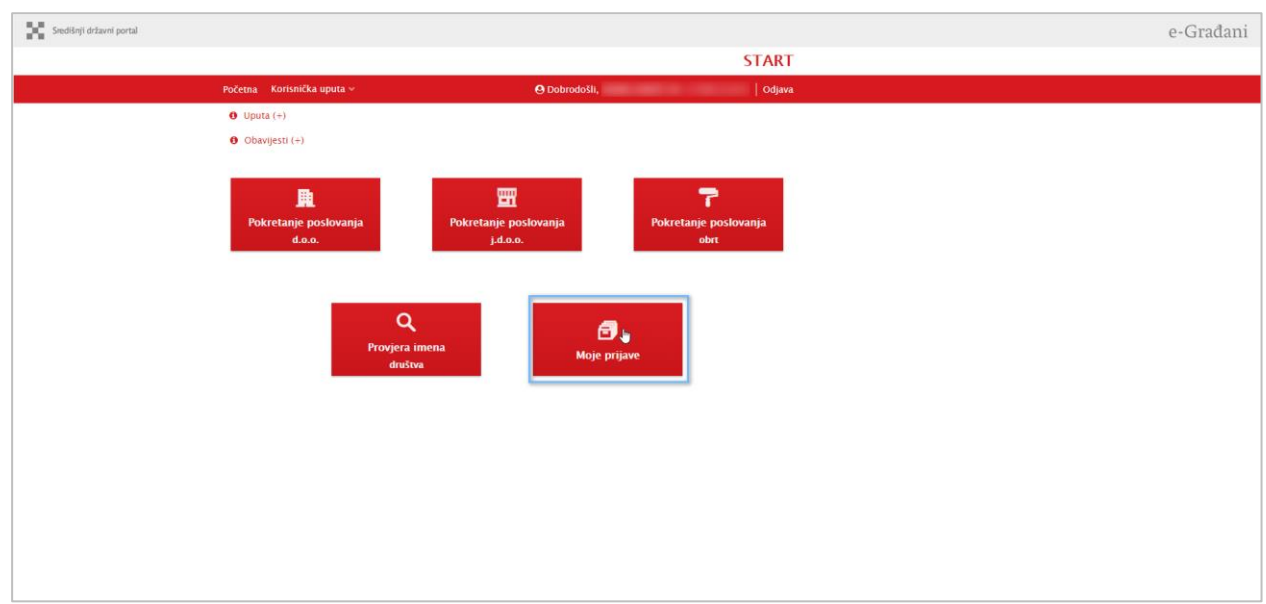

Slika 64 Odabir akcije Moje Prijave

Na stranici *Moje Prijave* u tablicama su prikazani podaci o prijavama koje je korisnik spremio / zaključao (Slika 63) i sve prijave u kojima sudjeluje kao ortak (Slika 64).

| START obrt –  | Pregled p  | rijava           |                   |             |                                |                       |                                     |
|---------------|------------|------------------|-------------------|-------------|--------------------------------|-----------------------|-------------------------------------|
| Moje prijave  |            |                  |                   |             |                                |                       |                                     |
| Naziv         | ID prijave | Datum<br>početka | Datum<br>zavšetka | мво         | Status                         | Detalji /<br>Brisanje | Pregled<br>zaprimljenih<br>podataka |
| obrt trerez   | 1714       | 27.10.2019       | -                 | 97456012    | Prijava riješena               | <u>Detalji</u><br>Î   | Ľ                                   |
| odbijeno test | 1713       | 27.10.2019       | _                 | -           | Prijava u<br>povlačenju        | <u>Detalji</u><br>Î   | Ľ                                   |
| Test 3        | 1694       | 26.10.2019       | _                 | _           | Prijava<br>zaprimljena u<br>OR | <u>Detalji</u><br>Ē   | Ľ                                   |
| 123           | 1693       | 26.10.2019       | -                 | -           | Prijava u izradi               | <u>Detalji</u><br>Î   | -                                   |
|               |            |                  |                   | Prva Pretho | odna Stranica 1/4              | 0 Sljedeća            | Posljednja                          |

Slika 65 Lista korisnikovih prijava

| Prijave u kojima sudje | elujem     |                  |                    |               |                                |                |
|------------------------|------------|------------------|--------------------|---------------|--------------------------------|----------------|
| Naziv                  | ID prijave | Datum<br>početka | Datum<br>završetka | мво           | Status                         | Detalji        |
| ghj                    | 2741       | 11.11.2019       | -                  | -             | Prijava u izradi               | <u>Detalji</u> |
| -                      | 2750       | 11.11.2019       | -                  | -             | Prijava u izradi               | <u>Detalji</u> |
| LIMUN                  | 1723       | 28.10.2019       | -                  | -             | Prijava u izradi               | <u>Detalji</u> |
| МММ                    | 1692       | 25.10.2019       | -                  | _             | Prijava<br>zaprimljena u<br>OR | <u>Detalji</u> |
|                        |            |                  | Prva Pretl         | hodna Stranic | a 2/8 Sljedeća                 | Posljednja     |

Slika 66 Lista prijava u kojima korisnik sudjeluje

# 5.3.1. Pregled / Unos podataka

Pregled pojedine prijave ili nastavak rada omogućen je klikom na poveznicu *Detalji* koji je vidljiv u koloni *Detalji / Brisanje.* 

Slika 67 Poveznica za nastavak rada na prijavi

Klikom na poveznicu *Detalji* otvara se ranije spremljena nedovršena prijava koju korisnik može nastaviti popunjavati ako je u statusu *Prijava u izradi*.

| Središnji državni portal                                     |                                  |                                |               |                  |
|--------------------------------------------------------------|----------------------------------|--------------------------------|---------------|------------------|
|                                                              |                                  |                                |               | START            |
|                                                              | Početna Korisnička uput          | a ~                            | 🕑 Dobrodošli, | Odjava           |
| Početna                                                      | Upis u Obrtni re                 | egistar                        |               | ID prijave: 1734 |
| Na vrh 🛧                                                     |                                  |                                |               |                  |
| Upis u Obrtni registar<br>Upis u registar poreznih obveznika | Predlagatelj                     |                                |               |                  |
| Zahtjev za otvaranje transakcijskog                          | O Uputa (+)                      |                                |               |                  |
| Plaćanje                                                     | OIB                              |                                |               |                  |
| Status                                                       | Ime                              |                                |               |                  |
|                                                              | Prezime                          |                                |               |                  |
|                                                              | Jeste li oslobođeni plaćanj      | a upravnih pristojbi?          |               |                  |
|                                                              |                                  |                                |               |                  |
|                                                              | Prebivaliste/boraviste           |                                |               |                  |
|                                                              | <ul> <li>Prebivalište</li> </ul> |                                |               |                  |
|                                                              | Država                           | Hrvatska                       | ~             |                  |
|                                                              | Naselje                          | (ARLOVAC, KARLOVAC, KARLOVAČKA |               | ~                |
| 📥 Korisnička uputa – obrt                                    | Ulica                            | DR.BLAŽA LORKOVIĆA             |               | ~                |
| Zaključaj                                                    |                                  |                                |               |                  |

Slika 68 Nastavak rada na prijavi

Za prijave koje su poslane u OR (statusi *Prijava zaprimljena u OR*, *Prijava riješena u OR*, *Prijava odbijena, Prijava riješena, Prijava riješena, zaustavljeno daljnje slanje, Prijava u izradi – ako je vraćena iz OR na doradu, Prijava u povlačenju, Prijava povučena)*) u koloni *Pregled zaprimljenih podataka* prikazana je i dodatna ikona "dokument" koja vodi do pregleda zaprimljenih podataka iz vanjskih sustava.

| Obrt16 | 1648 | 24.10.2019 | _ | 97479748 | Prijava riješena | <u>Detalji</u><br>Î | Ē |
|--------|------|------------|---|----------|------------------|---------------------|---|
|--------|------|------------|---|----------|------------------|---------------------|---|

#### Slika 69 Ikona za pregled dokumentacije

| Početna                                                   | Pregled podataka z             | Pregled podataka zaprimljenih iz vanjskih sustava       |  |  |  |  |
|-----------------------------------------------------------|--------------------------------|---------------------------------------------------------|--|--|--|--|
| Na vrh 🛧                                                  | Obrtni registar                |                                                         |  |  |  |  |
| Upis u Obrtni registar                                    |                                |                                                         |  |  |  |  |
| Upis u registar poreznih obveznika                        | Poruka obrtniku                | Obavijest o provedenom postupku                         |  |  |  |  |
| Registracija u sustav PDV-a i/ili<br>dodjela PDV ID broja | Datum poruke                   | m 30.10.2019                                            |  |  |  |  |
| Zahtjev za otvaranje transakcijskog<br>računa u banci     | Tekst poruke                   | Obavijest o provedenom postupku upisa u Obrtni registar |  |  |  |  |
| Registracija korisnika u sustav<br>HZMO                   | Klasifikacijski broj           | UP/I-311-07/19-01/1025                                  |  |  |  |  |
| Suglasnosti                                               | Urudžbeni broj                 | 2181-01-01-065-19-02                                    |  |  |  |  |
| Pregled podataka koji se šalju u                          | Tijelo državne uprave          | SLUŽBA ZA COSPODARSTVO, PULA                            |  |  |  |  |
| Pregled podataka zaprimljenih iz                          | Matični broj obrta (MBO)       | 97479691                                                |  |  |  |  |
| vanjskih sustava                                          | Obrtnica                       | ▲ Dokument                                              |  |  |  |  |
| Status                                                    | Rješenje                       | ▲ Dokument                                              |  |  |  |  |
|                                                           |                                |                                                         |  |  |  |  |
|                                                           | Porezna uprava                 |                                                         |  |  |  |  |
|                                                           | Izdan PDV ID broj              |                                                         |  |  |  |  |
|                                                           | Upisani ste u registar obvezni | ka poreza na dodanu vrijednost                          |  |  |  |  |
|                                                           |                                |                                                         |  |  |  |  |
|                                                           | Banka                          |                                                         |  |  |  |  |
| 📥 Korisnička uputa - obrt                                 | Status                         | Zahtjev proveden - IBAN rezerviran                      |  |  |  |  |
|                                                           | IBAN transakcijskog<br>računa  | HR0423400091160585951                                   |  |  |  |  |

Slika 70 Pregled zaprimljenih podataka iz vanjskih sustava

Prijave u kojima korisnik ima ulogu ortaka može samo pregledavati i to klikom na poveznicu *Detalji* u koloni *Detalji*.

| Prijave u kojima sudjeli | ujem       |                  |                   |               |                                                             |                |
|--------------------------|------------|------------------|-------------------|---------------|-------------------------------------------------------------|----------------|
| Naziv                    | ID prijave | Datum<br>početka | Datum<br>zavšetka | мво           | Status                                                      | Detalji        |
| Obrt3                    | 1655       | 24.10.2019       | _                 | _             | Prijava<br>zaprimljena u<br>OR                              | <u>Detalji</u> |
| Test2                    | 1628       | 22.10.2019       | -                 | -             | Prijava<br>zaprimljena u<br>OR                              | <u>Detalji</u> |
| fdgs                     | 1622       | 22.10.2019       | _                 | 97456012      | Prijava riješena<br>u OR,<br>zaustavljeno<br>daljnje slanje | <u>Detalji</u> |
| obrt2                    | 1463       | 16.10.2019       | _                 | 97456012      | Prijava riješena                                            | <u>Detalji</u> |
|                          |            |                  | Prva Pret         | hodna Stranic | a 2/7 Sljedeća                                              | Posljednja     |

Slika 71 Lista prijava u kojima korisnik sudjeluje

# 5.3.2. Brisanje prijave

| 123 | 1693 | 26.10.2019 | _ | _           | Prijava u izradi   | <u>Detalji</u> | -          |
|-----|------|------------|---|-------------|--------------------|----------------|------------|
|     |      |            |   | Prva Pretho | odna Stranica 1/40 | ) Sljedeća     | Posljednja |

Slika 72 Ikona za brisanje prijave

U koloni Detalji/Brisanje nalazi se ikona "koš za smeće" klikom na koju je omogućeno brisanje prijave. Obrisati se može prijava koja nije zaključana i u statusu je Prijava u izradi. Odabirom opcije brisanje prikazuje se prozor na kojem korisnik potvrđuje ili odustaje od brisanja.

| Potvrda akcije                      |
|-------------------------------------|
| Želite li stvarno obrisati prijavu? |
|                                     |
| U and a second second               |
| U redu Odustani                     |

Slika 73 Potvrda akcije

Potvrdom opcije brisanje, ispisati će se poruka o uspješnom brisanju prijave. Prijave kod kojih je poslan barem jedan zahtjev za suglasnost, odnosno gdje postoji barem jedan sudionik, biti će vidljive u listi i nakon brisanja sa statusom *Prijava obrisana*. Sve ostale obrisane prijave neće biti vidljive u tablici.